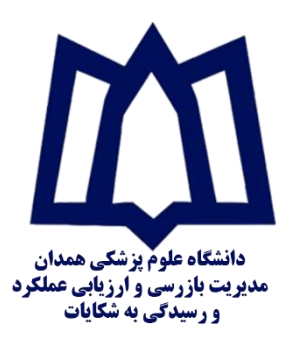

ارتقاء سامانه رسیدگی به شکایات دانشگاه علوم پزشکی همدان

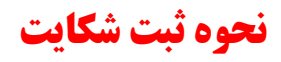

با توجه به بروز رسانی سایت بازرسی دانشگاه به آدرس bazrasi.umsha.ac.ir برای ثبت و پیگیری شکایات خود از سایت بازرسی مانند مراحل اقدام نمایید

۱ – برای طرح شکایات ، بر روی دو قسمت موجود در سایت کلیک نمائید .

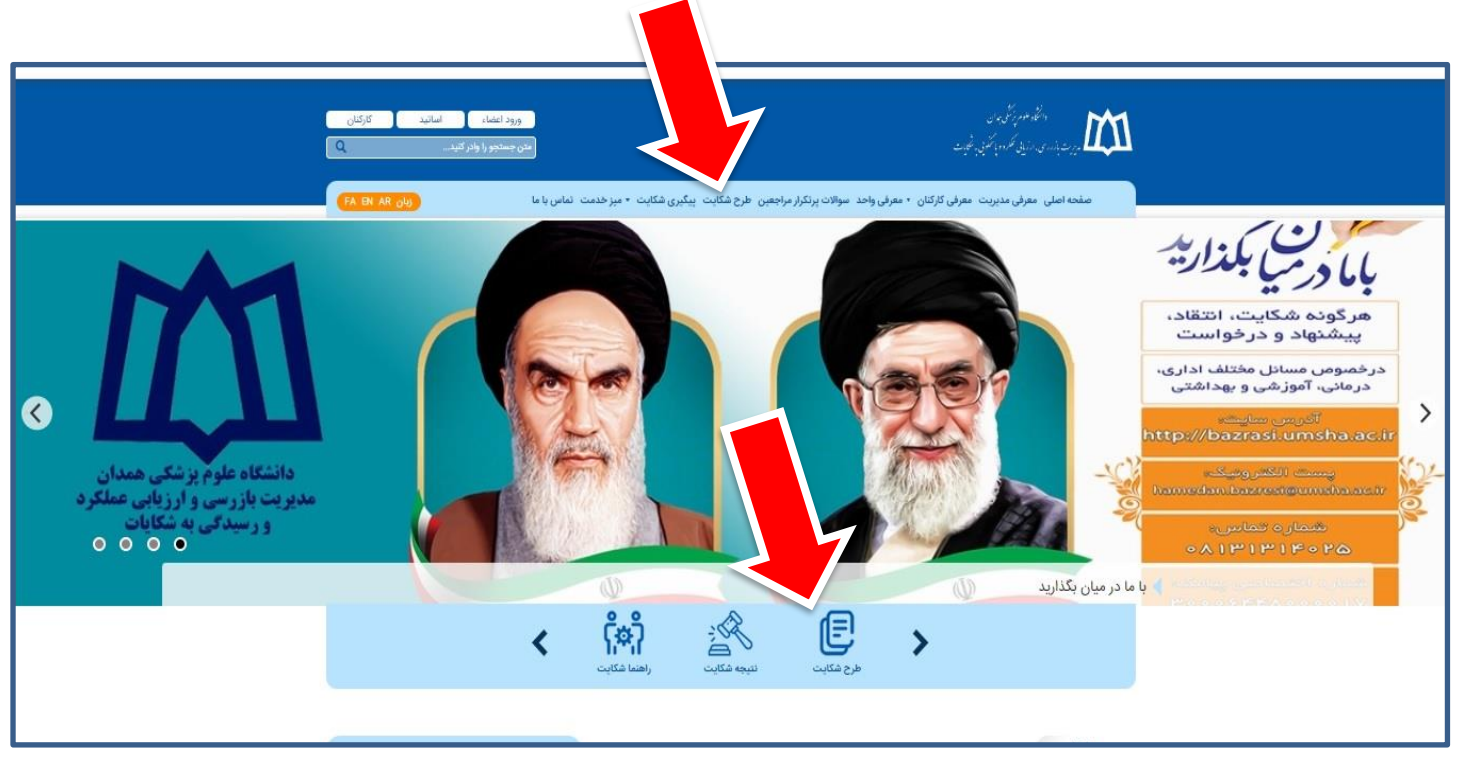

۲ – در صفحه باز شده شماره تلفن همراه خود را وارد کرده و کد امنیتی را به درستی با رعایت کردن حروف کوچک و بزرگ وارد نمائید ، در صورتی که به درستی وارد نمایید کد امنیتی برای شما ارسال میگردد ، کد امنیتی را در قسمت مربوطه وارد نمائید در صورت درست انجام دادن مراحل ، فرم شکایت برای شما باز میگردد .

| 0 فر  | ار سنجی                                                     |
|-------|-------------------------------------------------------------|
| شماره |                                                             |
|       | pzupā                                                       |
| 0     | <ul> <li>Providence Setting Setting and Advances</li> </ul> |
|       | ۵ ارسان پیلنگ                                               |

۳- در پنجره باز شده ، فرم شکایت وجود دارد که پر کردن فیلد های ستاره دار الزامیست ، بعد از پر شدن فیلد ها به درستی ، سیستم به کاربر کد پیگیری را اختصاص میدهد و به صورتی پیامک برای کاربر ارسال میگردد ، بعد از دریافت پیامک حاوی کد پیگیری طی مدت ۷۲ ساعت کاری جواب شما به صورت پیامک و در سیستم با کد پیگیری طی مدت ۷۲ ساعت کاری جواب شما به صورت پیامک و در سیستم با کد پیگیری طی مدت ۷۲ ساعت کاری جواب شما به صورت پیامک و در سیستم با کد پیگیری طی مدت ۷۲ ساعت کاری جواب شما به صورت را اختصاص میدهد و به صورتی پیامک برای کاربر ارسال میگردد ، بعد از دریافت پیامک حاوی کد پیگیری طی مدت ۷۲ ساعت کاری جواب شما به صورت پیامک و در سیستم با کد پیگیری قابل مشاهده خواهد بود .

|                                                                                                    |                                      | CALCER MADE AND A                        | data - ink a single data data data data data data data dat    | FA                               |
|----------------------------------------------------------------------------------------------------|--------------------------------------|------------------------------------------|---------------------------------------------------------------|----------------------------------|
|                                                                                                    |                                      | ى با ما سايت ارتباط برفرار تماييد        | عیات با مستول فناوری اطلاعات اداره بازرسی در فسمت دما.<br>الم | در صورت برور مسدن در روند نیت سد |
|                                                                                                    |                                      |                                          | <br>نام خانوادگی                                              |                                  |
|                                                                                                    |                                      |                                          | كدملى                                                         |                                  |
|                                                                                                    |                                      |                                          | شغل                                                           |                                  |
|                                                                                                    |                                      |                                          | محل اشتغال                                                    |                                  |
|                                                                                                    |                                      |                                          | تلفہ ٹایت                                                     |                                  |
| •                                                                                                    |                                      |                                          | شهرستان                                                       |                                  |
|                                                                                                    |                                      |                                          | آدرس                                                          |                                  |
|                                                                                                    |                                      |                                          |                                                               |                                  |
| 8                                                                                                    |                                      |                                          |                                                               |                                  |
| 1. The second second second second second second second second second second second second second second second |                                      |                                          | متن شکایت                                                     |                                  |
|                                                                                                    |                                      |                                          |                                                               |                                  |
| N                                                                                                    |                                      |                                          | محدودیتے ردر تقداد فایل ہای ارسالے وجود ندارد                 |                                  |
|                                                                                                    |                                      |                                          | ارسال فایل                                                    |                                  |
|                                                                                                    |                                      | الرودن فابل حذف هده                      |                                                               |                                  |
|                                                                                                    |                                      |                                          |                                                               |                                  |
|                                                                                                    |                                      | 10 - Charles 14 and - Charles and 18 and | ادرس ایمیل                                                    |                                  |
|                                                                                                    | Capitha                              | 3mda5                                    | مينين.<br>موجعي                                               |                                  |
|                                                                                                    |                                      |                                          |                                                               |                                  |
|                                                                                                    |                                      |                                          | 🔶 لېت نواړي                                                   |                                  |
|                                                                                                    |                                      |                                          |                                                               |                                  |
|                                                                                                    |                                      |                                          |                                                               |                                  |
| ول فناوری اطلاعات اداره بازرسی تماس خاصل نمایید.                                                                | در صورت بروز مشکل در روند کار با مسا | رهگیری FZ۹S۸NYNC استفاده نمایید ه        | د. جهت پیگیری وضعیت درخواست از کد                             | فرم شما با موفقیت ثبت ش          |
|                                                                                                    |                                      | $\sim$                                   |                                                               |                                  |
|                                                                                                    |                                      |                                          |                                                               |                                  |
|                                                                                                    |                                      |                                          |                                                               |                                  |
|                                                                                                    | ِی شکایت شما                         | ر صورت دریافت کد رهگیر                   | 2                                                             |                                  |
|                                                                                                    |                                      |                                          |                                                               |                                  |
|                                                                                                    | .1                                   | 1                                        |                                                               |                                  |
|                                                                                                    | لکی با محتوای                        | بدرستی نبت دردیده و پیام                 |                                                               |                                  |
|                                                                                                    |                                      |                                          |                                                               |                                  |
|                                                                                                    | سال میگردد                           | کد رهگیری برای کاربر ار                  |                                                               |                                  |
|                                                                                                    |                                      |                                          |                                                               |                                  |

در صورت وجود هر گونه مشکل یا سوال در مراحل روند کار با **مسئول فناوری اطلاعات** واحد بازرسی ارتباط برقرار نمائید .

شماره تماس در قسمت **تماس با ما** سایت بازرسی به آدرس bazrasi.umsha.ac.ir موجود میباشد .

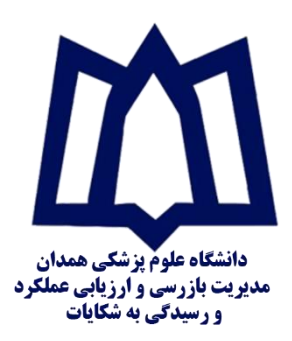

ارتقاء سامانه رسیدگی به شکایات دانشگاه علوم پزشکی همدان

نحوه پیگیری شکایت

با توجه به بروز رسانی سایت بازرسی دانشگاه به آدرس bazrasi.umsha.ac.ir برای ثبت و پیگیری شکایات خود از سایت بازرسی مانند مراحل اقدام نمایید

ا. برای پیگیری شکایت ، بر روی دو قسمت نشان داده شده در سایت کلیک نمائید .

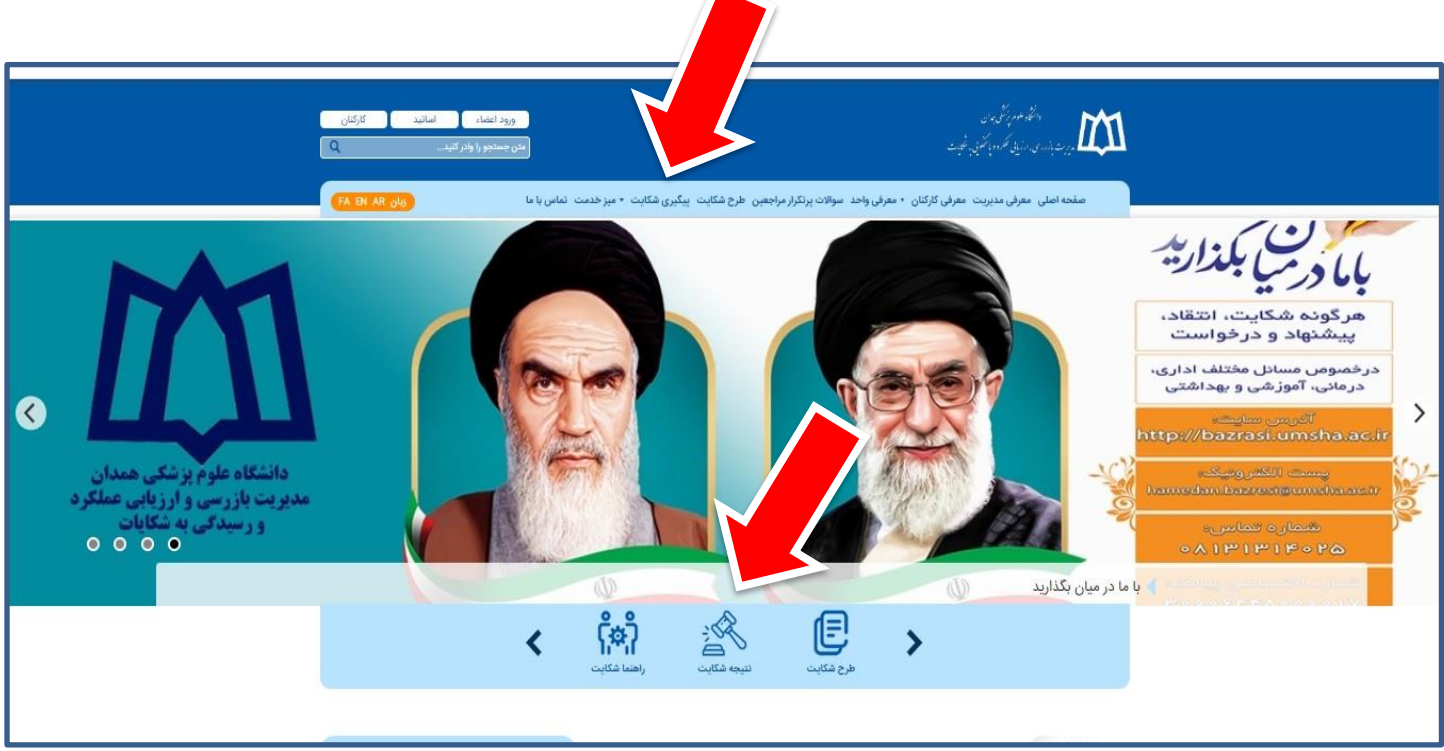

۲- بعد از دریافت پیامک وضعیت درخواست در قسمت نتیجه شکایت با کد رهگیری ارسال شده برای کاربر وضعیت روند کار قابل مشاهده بوده .

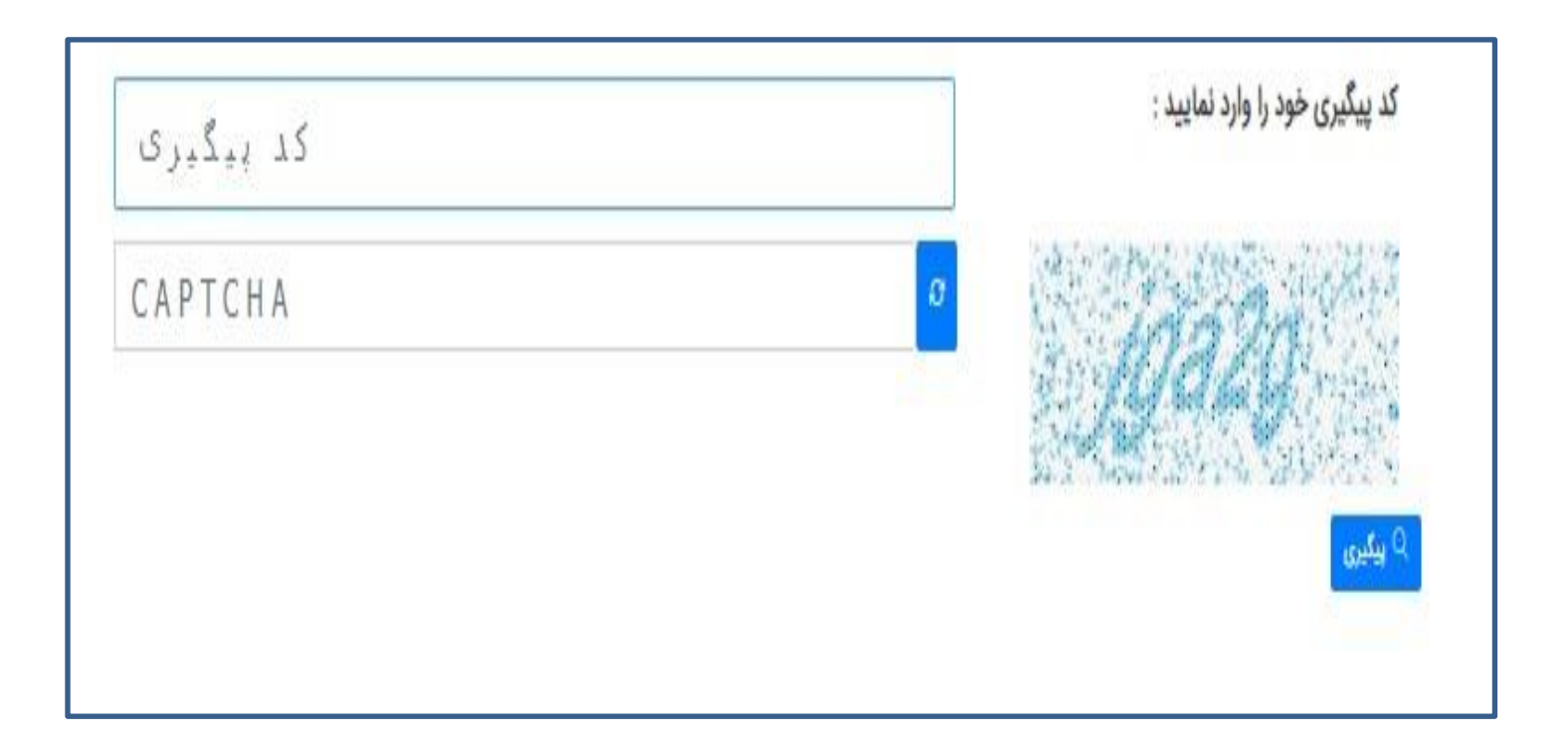